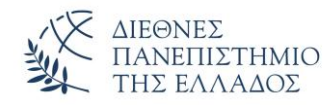

## Αποθήκευση προσβάσιμου αρχείου PDF

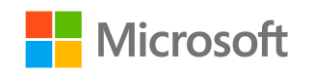

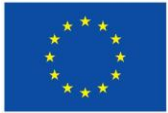

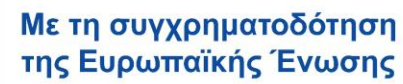

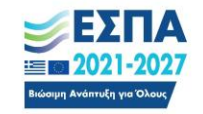

Πρόγραμμα Κεντρική Μακεδονία

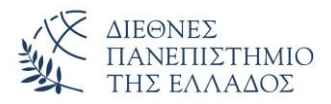

Βήμα 1: εκτελέστε τον Έλεγχο προσβασιμότητας στο έγγραφό σας για να βεβαιωθείτε ότι είναι προσβάσιμο σε όλους.

Βήμα 2: Επιλέξτε Αρχείο > Αποθήκευση ως και μέσω της αναζήτησης ορίστε την θέση αποθήκευσης του αρχείου.

Βήμα 3: Επιλέξτε ως τύπο αρχείου .pdf και πατήστε «Επιλογές»

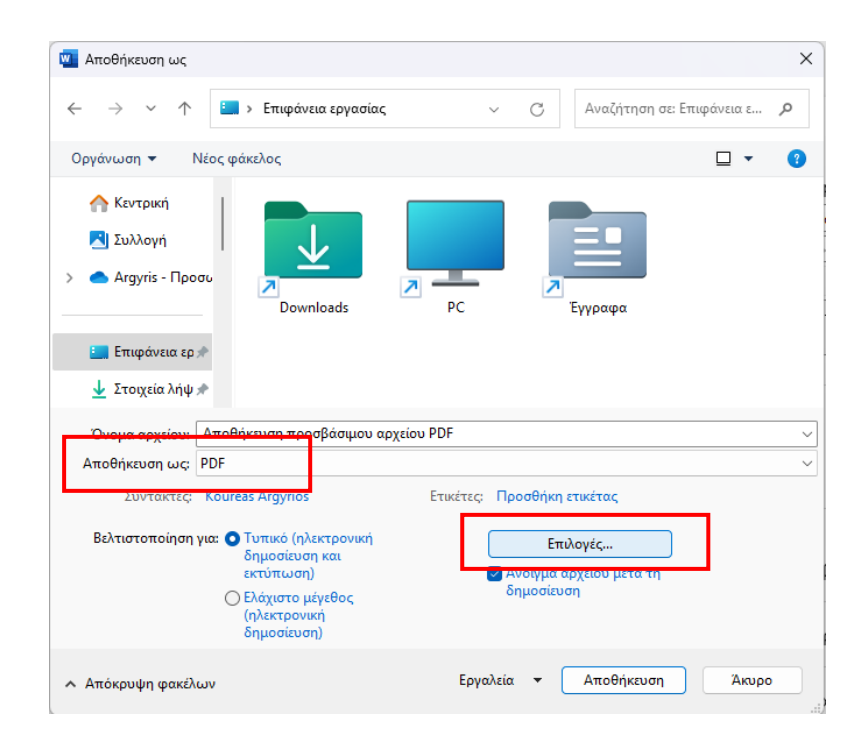

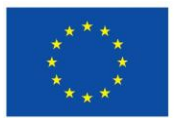

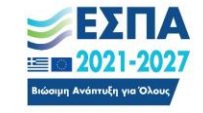

Πρόγραμμα Κεντρική Μακεδονία

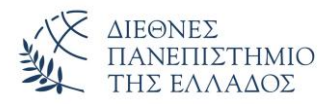

Βήμα 4: Στο νέο παράθυρο προσέξτε να είναι επιλεγμένο το «Ετικέτες δομής εγγράφου για άτομα με ειδικές ανάγκες»

| Επιλογές                                                 | ?        | $\times$ |
|----------------------------------------------------------|----------|----------|
| Περιοχή σελίδων                                          |          |          |
| ΟΟλες                                                    |          |          |
|                                                          |          |          |
|                                                          |          |          |
|                                                          |          |          |
|                                                          |          |          |
| Αντικείμενο δημοσίευσης                                  |          |          |
| Σγγραφο                                                  |          |          |
| 🔿 Έγγραφο με σήμανση                                     |          |          |
| Συμπερίληψη μη εκτυπώσιμων πληροφοριών                   |          |          |
| Δημιουργία σελιδοδεικτών με χρήση:                       |          |          |
| Επικεφαλίδες                                             |          |          |
| 🔘 Σελιδοδείκτες του Word                                 |          |          |
| 🔽 Ιδιότητες εγγράφου                                     |          |          |
| Ετικέτες δ <u>ο</u> μής εγγράφου για άτομα με ειδικές αν | άγκες    |          |
| Επιλογές PDF                                             |          |          |
| Συμβατό με PDF/Α                                         |          |          |
| Βελτιστοποίηση για <u>π</u> οιότητα της εικόνας          |          |          |
| Κείμενο bitmap όταν δεν είναι ενσωματωμένες οι           | γραμματα | σειρές   |
| Κρυπτογράφηση του εγγράφου με κωδικό πρόσ                | βασης    |          |
|                                                          |          |          |
| OK                                                       | AKU      | ορο      |
| h                                                        |          |          |

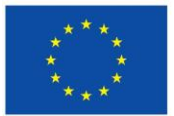

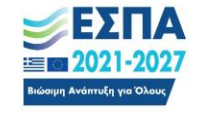